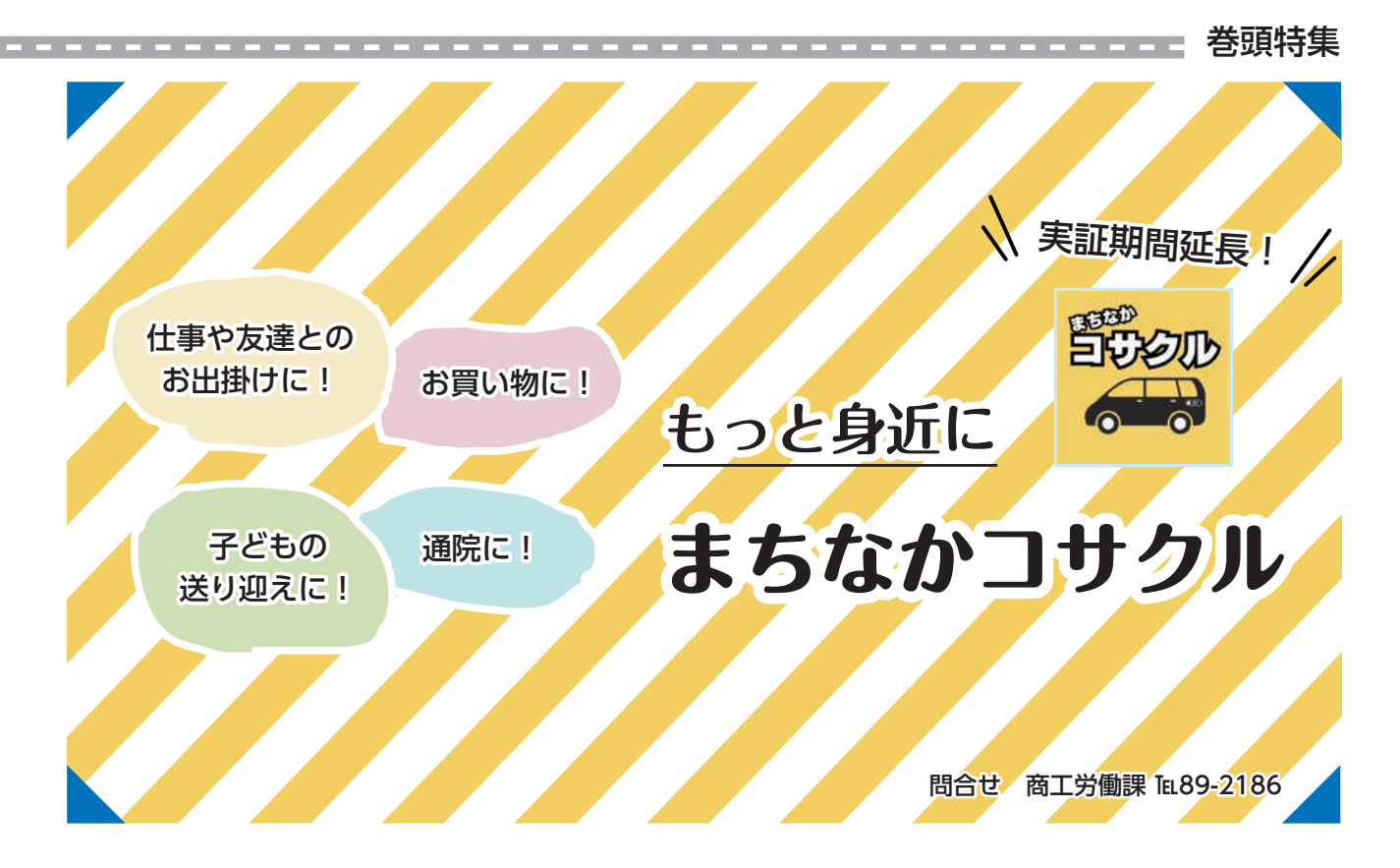

| れています。 | さまざまな用途で幅広く利 | 買い物、習い事、通院とい | 新しい足として、通勤・通 | 所以上に拡大。市民の皆さ | な特徴です。停留所は10 | に停留所から乗車するのが | 話で気軽に呼べて、バスの | タクシーのようにアプリ | まで延長しました。 | に向け、実証期間を8年3 | 「まちなかコサクル」。本格 | 始まったA-オンデマンド | 令和5年11月に実証運 | アプリや電話で気軽に利 | 来年3月末まで実証期間 |
|--------|--------------|--------------|--------------|--------------|--------------|--------------|--------------|-------------|-----------|--------------|---------------|--------------|-------------|-------------|-------------|
|        | /利用さ         | こいった         | ・<br>通<br>学、 | 自さんの         | -0<br>0<br>カ | のが大き         | へのよう         | ノリや雷        |           | 43月末         | 平格運行          | ノド交诵         | 運行が         | 〕利用を        | い間延長        |

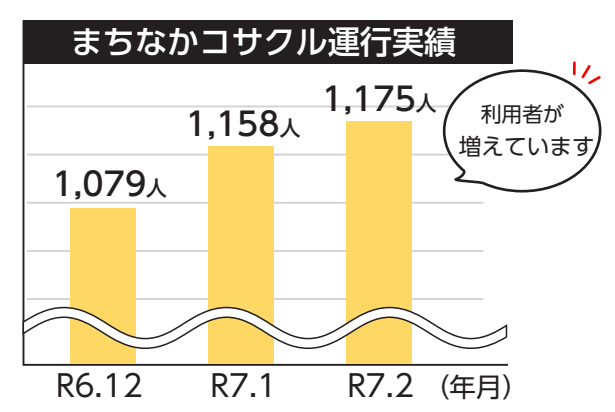

※乗り合い制のため、お迎えや目的地への到着 時刻が変更となる場合があります。あらかじめ ご了承ください。

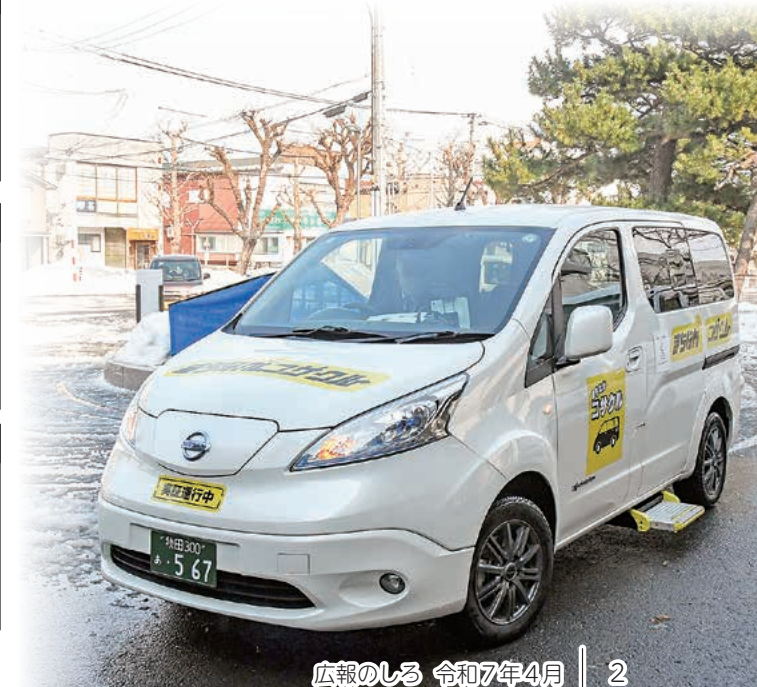

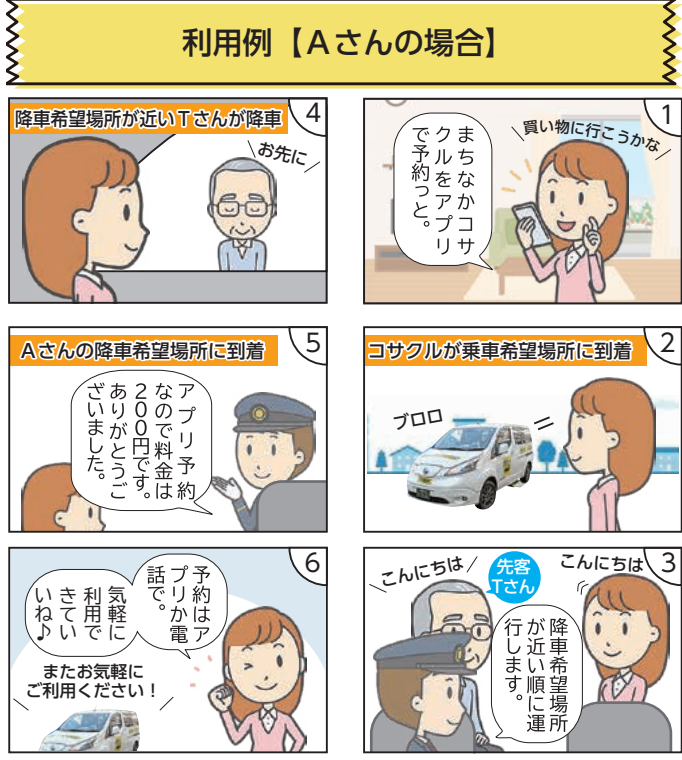

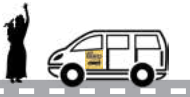

## 子どもの下校時に車の 位置が確認できて安心

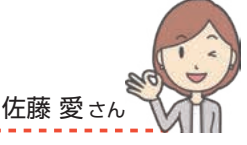

11

子どもたちの冬場の下校時に利用しています。気温が 低いときや雪がたくさん降った時は、安全に送り届けて もらえて大変助かっています。またアプリ上で車の位置 を確認でき、無事に降車場所に到着できたことが分かる ので安心です。また子どもにお金を持たせなくても、ク レジットカード決済ができるのは親としてうれしい部分 です。

## 予約はスマホアプリで 丁寧な対応がうれしい 深川美恵子さん

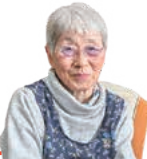

習い事や通院で利用しています。停留所が多いのがあ りがたいですし、料金がリーズナブル!予約は、100円 安くなるスマホアプリで。90歳の私でも使えるので難し くないと思います。帰りは電話で予約しますが、担当者 が丁寧に接してくれるのがうれしい。運転手さんも優し いので、これからも安心して使っていきたいです。 利用者さんに聞きました まちなかコサクルって どうですか?

. . . . . . . . . . . . . . . . .

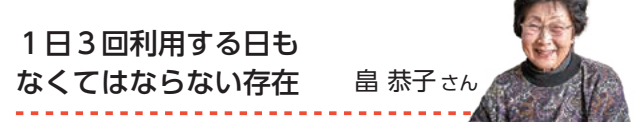

深川さんに教えてもらってまちなかコサクルを知りま した。通院や買い物など、多いときは1日3回利用して います。買い物をして思ったより荷物が多くなってしま ったときでも、車内が広く、あまり不自由に感じませ ん。私にとってはお出掛けの足として、なくてはならな い存在になっています。

| 運行期間 令和8年                                                                                                    | 3月 31 日まで                                                                                                    | 利用料金 300 F<br>※未家                                                                                                    | 円(アプリ予約は 20<br>ポ学児は毎料                                                                                                    | 00円)                                                       |
|----------------------------------------------------------------------------------------------------|----------------------------------------------------------------------------------------------------|----------------------------------------------------------------------------------------------------|----------------------------------------------------------------------------------------------------|------------------------------------------------------------|
| · 運行時間 午前8時                                                                                                    | ~午後6時 30 分まで                                                                                                    | 決済方法現金、                                                                                                    | ペイペイ、クレジッ<br>(アプリで雪                                                                                                    | ットカード決済                                                    |
|                                                                                                    |                                                                                                    | 別を使ったう約万                                                                                                    | 缺 ———                                                                                                    |                                                            |
|                                                                                                    | 2<br>日番号 (日本の場合は+81) に該<br>けて、先期の '0, を省いた講事番<br>号を入力して下さい。<br>・ × (+1                                                    |                                                                                                    |                                                                                                    |                                                            |
| итовекозіціга, калінаціська на<br>палі нада сілавала<br>1974/-<br>Котолисьс                                                                                                    | 1         2         3           4         55         6           7         8         9           ++++         0         0 | #2           1         2:         3:           4:         5:         6:           7:         8:         9:           -         0         © | 1910年7月<br>ム<br>電信日報<br>ビスの目的<br>ビスの目的                                                                                     | тот вала со со со со со со со со со со со со со            |
| アプリを立ち上げて<br>「初めての方はこちら」<br>を選択。                                                                                                    | +81のあとに、先頭の<br>[0] を除いた携帯電話<br>番号を入力。                                                                                     | その後SMSで送られる<br>「認証コード」を入力。                                                                                                    | お名前(ひらがな)、<br>メールアドレス、電話<br>番号などを入力。                                                                                       | アプリを立ち上げて<br>[どこに行きますか?]<br>をタッチ。                          |
| Image: Section of the section of the sectio | Con<br>Con<br>Con<br>Con<br>Con<br>Con<br>Con<br>Con<br>Con<br>Con                                                        |                                                                                                    | 9 10 10 10 10 10 10 10 10 10 10 10 10 10                                                                                   | アプリ予約の方                                                    |
| - 8, 5 8 0<br>5, 6 4 44 70<br>46 5 9 6<br>6 10<br>40 2 10<br>40 10<br>10<br>10<br>10<br>10<br>10<br>10<br>10<br>10<br>10                                                                                                    | <ul> <li>         ・</li></ul>                                                                                             |                                                                                                    | 1.866/209.6 200<br>200<br>0. HR720881:14:20<br>1. Deresen J.R.<br>0. R8-92881:14:20<br>4. It-14-Canal Jan<br>2. Desetzer 6 | 電話予約の方<br>予約専用ダイヤル                                         |
| 乗車希望場所と降車<br>希望場所を入力また<br>は選択。                                                                                                    | 乗車場所を確認し、間<br>違いなければ「出発地<br>点を確定する」をタッ<br>チ。                                                                              | 乗車人数・乗車希望<br>日時・決済方法を入<br>力、選択し「以上の<br>内容を確認し、次に<br>進む」をタッチ。                                                                               | 出発・降車時刻を確認<br>し、<br>配車を確定する」<br>をタッチ。                                                                                      | 090-2666-5931<br>氏名、電話番号、乗車希<br>望日時、乗車場所、降車<br>場所、利用人数を伝える |